# Kurz GeoGebra

3.

Geometrie v prostoru

GeoGebra institut Ostrava

ggi.vsb.cz

GeoGebra institut

Kurz v rámci projektu implementace krajského akčního plánu Olomouckého kraje

## Přehled nástrojů pro 3D Nákresnu (verze Klasik 5)

#### Pohyb

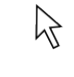

Ukazovátko

## Bod

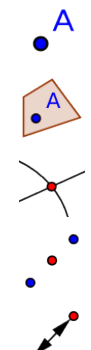

Nový bod

Bod na objektu

Průsečík

Střed

Připojit / Oddělit bod

## Přímka

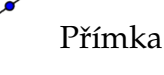

Úsečka

Úsečka s pevnou délkou

Polopřímka

Vektor

, Vektor z bodu

## Speciální přímky

| 7   |              |
|-----|--------------|
|     | Kolmice      |
|     | Rovnoběžka   |
| 4   | Osa úhlu     |
| -0  | Tečna z bodu |
| . ? | Polára       |
| Ja. | Množina bodů |

## Mnohoúhelník

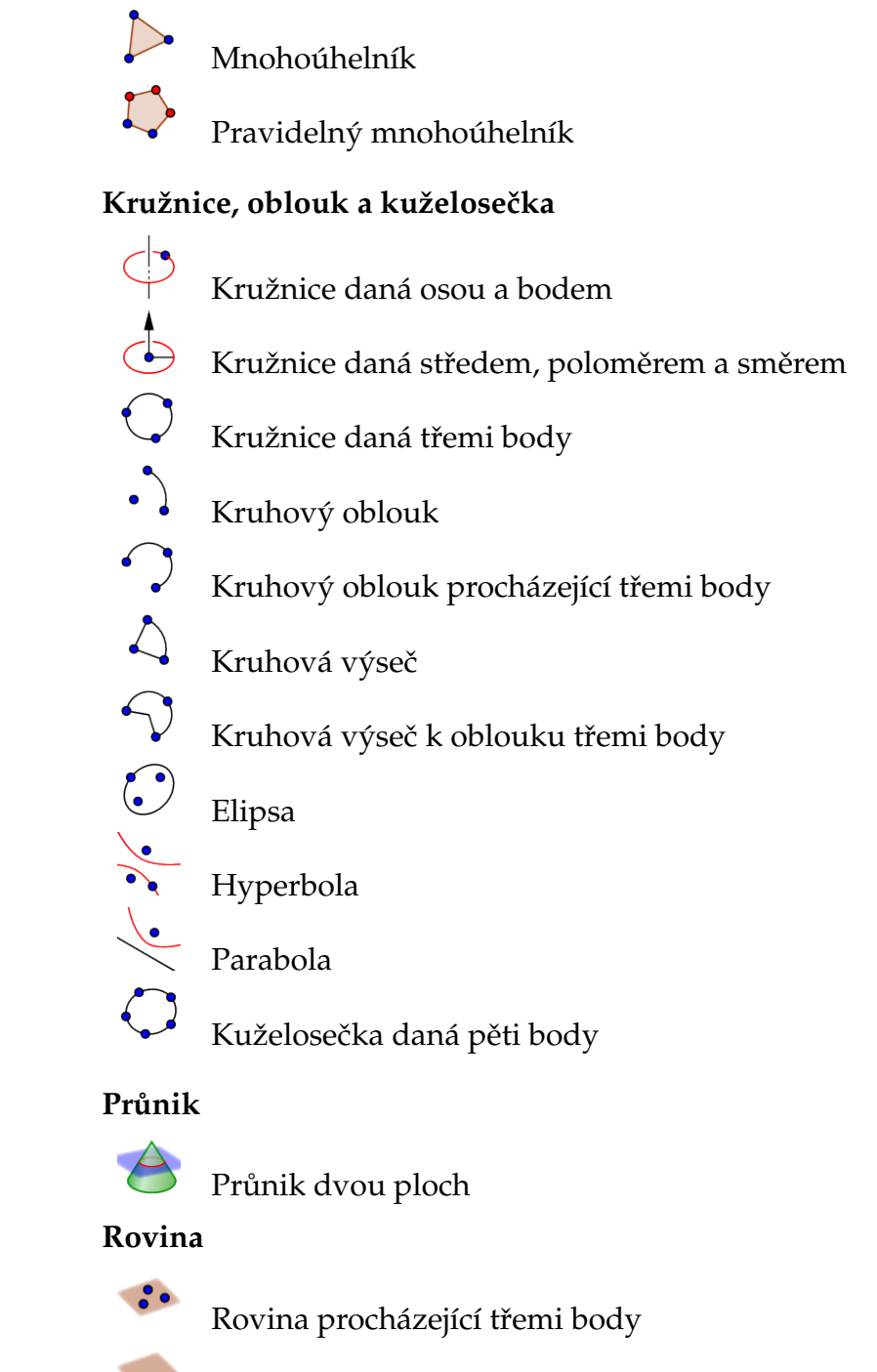

Rovina

Kolmá rovina

Rovnoběžná rovina

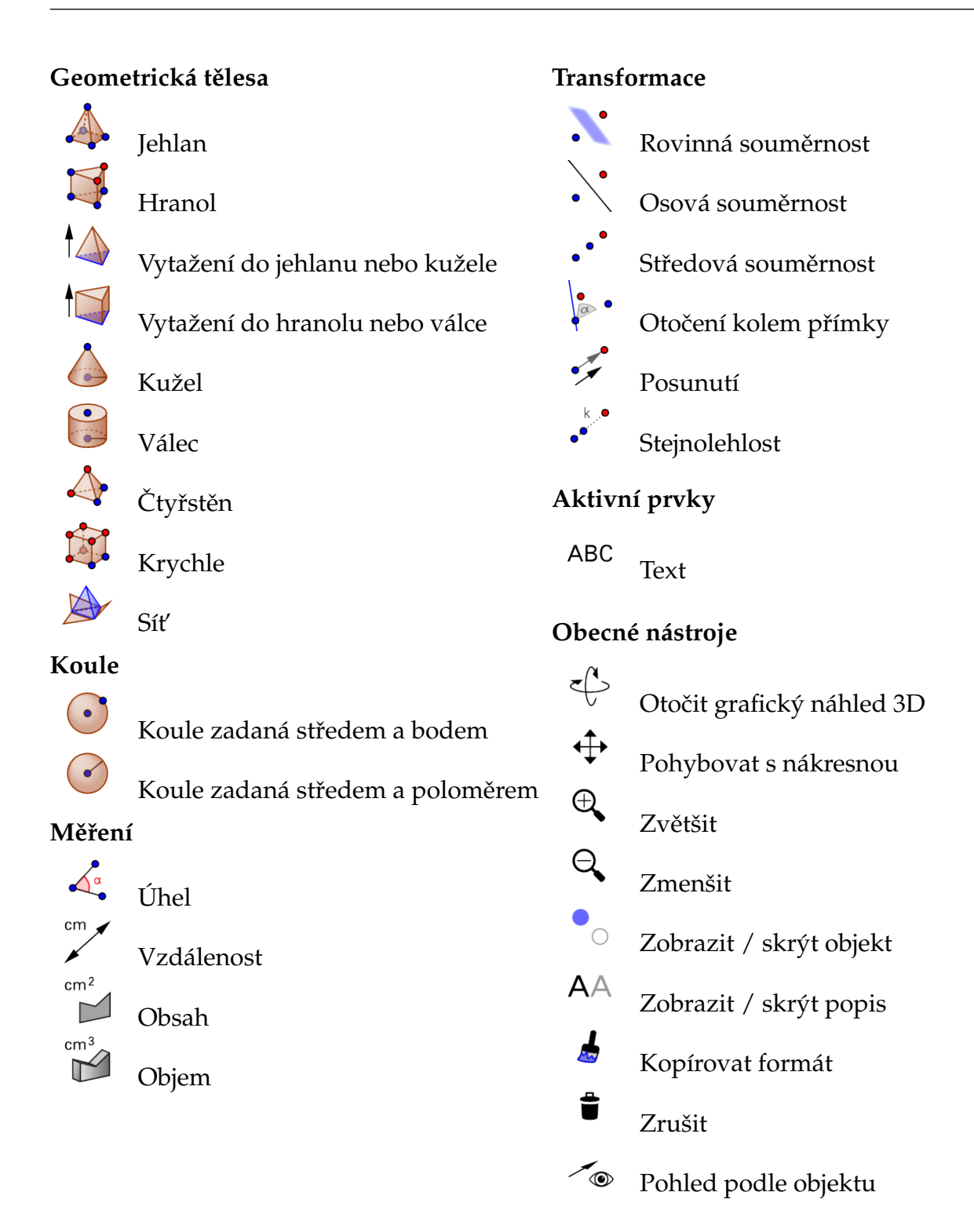

## Slunečník

Zadání: Vytvoříme v GeoGebře slunečník, který lze rozevřít a zavřít.

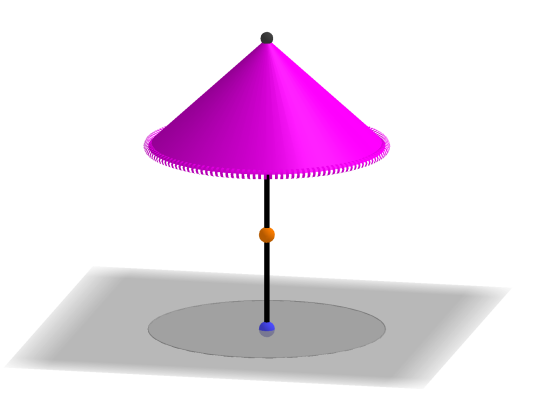

Základem slunečníku budou tři body na jedné přímce, mezi prvními dvěma body se bude pohybovat bod na ovládání slunečníku Zobrazíme *Grafický náhled 3D* a skryjeme osy, skryjeme *Nákresnu*.

| 1. | Vstup:         | Do vstupu postupně zadáme $A=(0,0,0), B=A+(0,0,19),$<br>C=B+(0,0,5)                                                                                                    |
|----|----------------|----------------------------------------------------------------------------------------------------|
| 2. | ~              | Vytvoříme úsečku AB a úsečku BC                                                                                                    |
| 3. | • <sup>A</sup> | Na první úsečce f=AB vytvoříme bod D, změníme jeho barvu na oranžovou                                                                                                    |
| 4. |                | Vytvoříme kouli a se středem v bodě D a poloměrem 12, vytvoříme druhou<br>kouli b se středem v bodě C a poloměrem 13                                                                          |
| 5. | 8              | Pomocí nástroje Průnik dvou ploch najdeme průnik obou koulí, vznikne kružnice c, která bude tvořit okraj slunečníku. Obě koule skryjeme                                                       |
| 6. | Vstup:         | Vytvoříme kužel d=Kuzel(c, Vzdalenost(Stred(c),C)) (pokud se<br>kužel zobrazí opačně s vrcholem dole, tak ve vlastnostech kuželu připíšeme<br>v definici znaménko "-" před příkaz Vzdalenost) |
| 7. | Vstup:         | Zadáme stin = Kruznice(A, Polomer(c), Vektor((0,0,1))). Ve<br>vlastnostech kružnice stin nastavíme <i>Barvu</i> na šedou, <i>Neprůhlednost</i> na<br>100, <i>Tloušťku čar</i> na 1            |

Vytvořením kuželu vznikne nová kuželosečka, která je vrcholem kuželu a splývá s bodem C (můžeme ji skrýt), dále vznikne nová pocha. Ve vlastnostech plochy nastavíme *Barvu* na purpurovou, *Neprůhlednost* na 100. Ve vlastnostech podstavné kružnice c nastavíme *Barvu* na purpurovou, *Neprůhlednost* na 0, *Tloušťku čáry* na 9 a *Styl čáry* na tečkovanou. Skryjeme všechny popisy objektů. Ve *Vlastnostech* bodu D můžeme zapnout *Animaci* a změnit její hodnotu na *oscilující*.

#### Náměty na vylepšení slunečníku

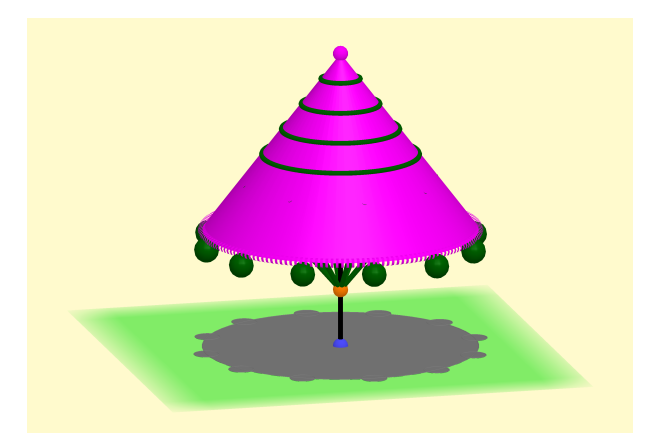

#### Změna barvy pozadí a roviny

Pravým tlačítkem klikneme do *Grafického náhledu 3D*, vybereme řádek Nákresna... a v části Různé nastavíme barvu pozadí na světle žlutou.

Změnu barvy roviny, na které stojí slunečník, můžeme provést ve *Vstupním poli* zadáním příkazu NastavitBarvu(RovinaxOy, zelená). (Tato změna se neuchová při uložení souboru. Při zpětném otevření bude mít rovina původní barvu.)

#### Přidání podpěrných tyček

| 8. | Vstup: | Vytvoříme bod na kružnici c příkazem E=Bod(c), bod skryjeme        |
|----|--------|--------------------------------------------------------------------|
| 9. | Vstup: | Vytvoříme posloupnost úseček příkazem tyce=Posloupnost (Usecka (D, |
|    |        | Rotace(E,2*i*pi/8,f)),i,0,8)                                       |

Podle potřeby upravíme tloušť ku a barvu posloupnosti.

#### Přidání vodorovných pruhů na slunečník

| 10. | Vstup: | Do vstupu napíšeme                              |
|-----|--------|-------------------------------------------------|
|     |        | pruhy=Posloupnost(Stejnolehlost(c,j/5,C),j,1,4) |

Podle potřeby upravíme tloušť ku a barvu posloupnosti.

#### Protažení slunečníku

| 11. | Vstup: | Do vstupu napíšeme novec=Stejnolehlost(c,1.4,C) |
|-----|--------|-------------------------------------------------|
|-----|--------|-------------------------------------------------|

Otevřeme si vlastnosti kuželu d a v jeho definici nahradíme kružnici c novou kružnicí novec (je tan dakrát). Změníme vlastnosti podstavné kuželosečky a pláště stejně, jako u původního kuželu. Ve vlastnostech kuželosečky stin v definici nahradíme kružnici c kružnicí novec.

#### Zavěšené ozdoby

| 12. | Vstup: | Do vstupu napíšeme                                        |
|-----|--------|-----------------------------------------------------------|
|     |        | lem=Posloupnost(Koule(Bod(novec, j/12)-(0,0,1),1),j,1,12) |
| 13. | Vstup: | Přidáme stíny                                             |
|     |        | <pre>stin=Posloupnost(Kruznice((x(Bod(novec,j/12)),</pre> |
|     |        | y(Bod(novec,j/12)),0),1,OsaZ),j,1,12)                     |

# Řez krychle

Zadání: Vytvořte pomůcku na řez krychle ve stereometrii.

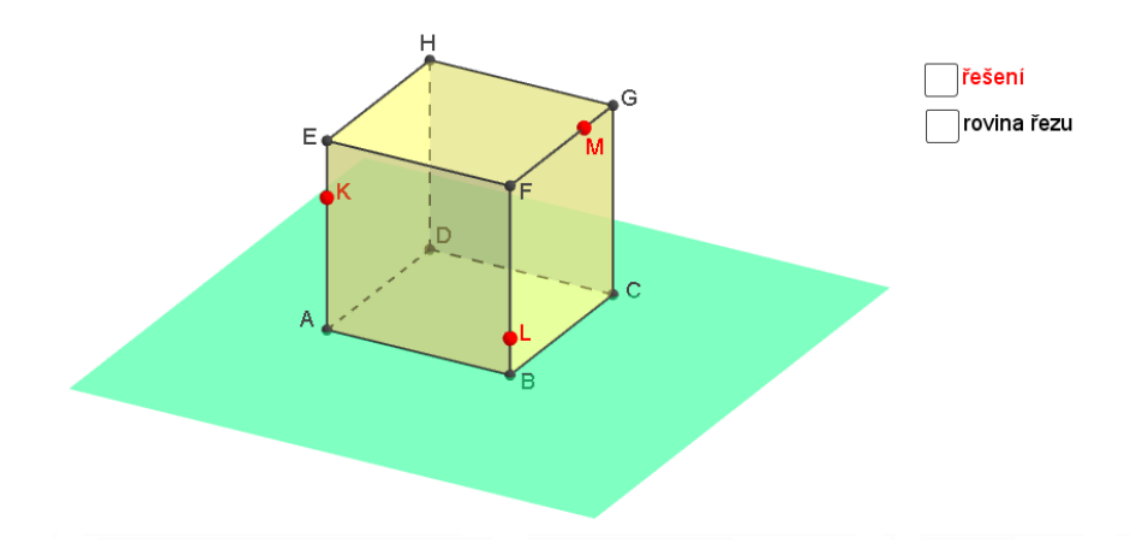

| 1.  | L <sub>s</sub> | Otevřeme okno <i>Grafický náhled 3D</i> a to bud' tak, že z postranního panelu vy-<br>bereme <i>3D Grafika</i> nebo z hlavního menu vybereme položku <i>Zobrazit/ Gra-</i><br><i>fický náhled 3D</i> .                                                                       |
|-----|----------------|----------------------------------------------------------------------------------------------------|
| 2.  |                | Vytvoříme krychli: dvakrát klikneme na (šedou) rovinu $xy$ do míst, kde chceme umístit vrcholy A a B krychle.                                                                                                    |
| 3.  | ••             | Vytvoříme rovinu řezu: postupně klikneme na osu x, y a z. Vytvoříme tak<br>tři body I, J a K a jimi určenou rovinu p.                                                                                                    |
| 4.  | Â              | Nastavíme body I, J a K tak, aby rovina p<br>měla s krychlí neprázdný průnik.                                                                                                    |
| 5.  |                | V <i>Algebraickém okně</i> klikneme postupně na krychli a a na rovinu p.                                                                                                    |
| 6.  | 4              | Z hlavního menu vybereme položku <i>Zobrazit/Nákresna</i> 2. V <i>Nákresně</i> 2 skry-<br>jeme osy.                                                                                                    |
| 7.  | Vstup:         | Do vstupního pole napíšeme příkaz rov=false                                                                                                    |
| 8.  | Vstup:         | Do vstupního pole napíšeme příkaz res=false                                                                                                    |
| 9.  | 4              | Objekty rov a res zobrazíme v <i>Nákresně</i> 2. Ve <i>Vlastnostech</i> rov přidáme popisek rovina řezu a ve <i>Vlastnostech</i> res přidáme popisek řešení.                                                                                                    |
| 10. | 14             | Rovině p nastavíme podmínku zobrazení rov. Úsečkám c, d, e, f, g a h a<br>řezu mnohoúhelníkl nastavíme podmínku zobrazení res.                                                                                                    |
| 11. | lş.            | Objektům nastavíme požadovanou barvu a styl, změníme popřípadě vy-<br>pneme popisky u objektů, v hlavním menu <i>Nastavení/Pro pokročilé/Předvolby</i><br>- <i>Grafický náhled 3D</i> vypneme <i>zobrazit ořezový box</i> , zapneme <i>Použít ořez po-</i><br><i>hledu</i> . |

Změnu barvy roviny, na které stojí krychle, můžeme provést ve *Vstupním poli* zadáním příkazu NastavitBarvu (RovinaxOy, 0, 1, 0.5). (Tato změna se neuchová při uložení souboru. Při zpětném otevření bude mít rovina původní barvu.)

## Síť válce

**Zadání:** Vytvoříme v GeoGebře pomůcku pro dynamické rozvinutí povrchu válce do roviny podstavy, síť válce.

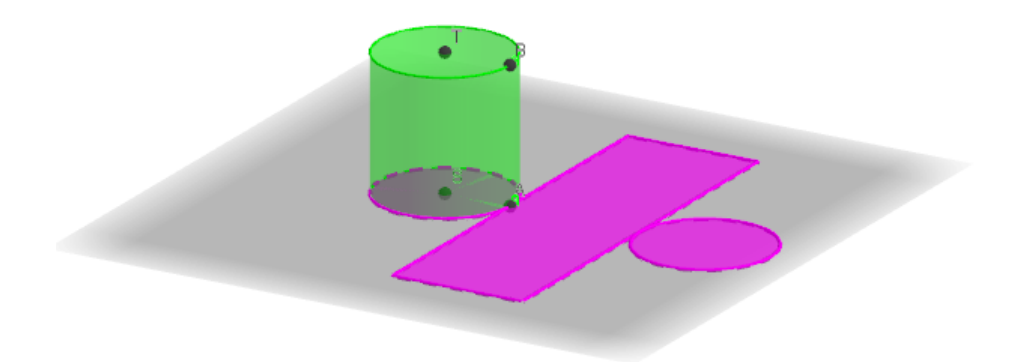

Příkaz *Sit* v GeoGebře pracuje pouze s hranatými tělesy. Lze jej použít na jehlan, hranol a platónská tělesa. Naše těleso bude válec.

## Zadání válce

| 1. | a=2    | Vytvoříme posuvník p od 0 do 1 s krokem 0.01, který bude měnit roze-              |
|----|--------|-----------------------------------------------------------------------------------|
|    | -      |                                                                                   |
| 2  | a=2    | Vytvoříme posuvník polomer od 0 do 5 s krokem 0.05, který bude měnit              |
| Ζ. |        | poloměr válce.                                                                    |
| 2  | a=2    | Vytvoříme posuvník vyska od 0 do 8 s krokem 0.05, který bude měnit                |
| 5. |        | výšku válce. Posuvník nastavíme na hodnotu 2.                                     |
|    | Vstup: | Zkonstruujeme středy podstav S=(-polomer,0,0), T=S+(0,0,vyska)                    |
| 4. |        | a body určující povrchovou přímku umístěnou do osy z,                             |
|    |        | A=S+(polomer,0,0),B=A+(0,0,vyska)                                                 |
| 5. | •      | Zobrazíme <i>Grafický náhled 3D</i> . Vytvoříme válec zadaný středy podstav S a T |
|    |        | s poloměrem polomer. Změníme barvu válce např. na zelenou.                        |

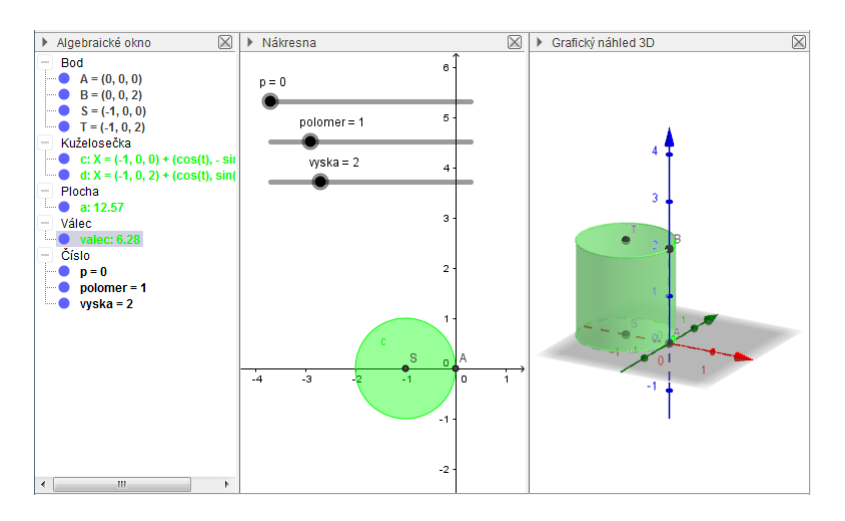

Při vytváření sítě se plášť původního válce začne rozevírat. Rozevírání válce realizujeme využitím pomocného válce, jehož poloměr R se bude zvětšovat. Požadujeme, aby v případě nastavení posuvníku p na hodnotu 0 pomocný válec splynul se zadaným válcem, a aby při hodnotě blížící se 1 posuvníku p se poloměr R zvětšoval do nekonečna, válec se bude rozevírat do roviny podstavy.

6. Zadáme poloměr pomocného válce R=polomer/(1-p)

#### Parametrizace pláště pomocného válce

Každý bod X ležící na plášti pomocného válce je určen třemi kartézskými souřadnicemi, X = (x, y, z) = (f1, f2, f3) závislými na dvou parametrech u a v.

|    |        | Plášť válce parametrizujeme funkcemi                               |
|----|--------|--------------------------------------------------------------------|
|    |        | <pre>f1(u,v)=Funkce(R*cos(v*polomer/R)-R,u,0,vyska,v,-pi,pi)</pre> |
| 7. | Vstup: | f2(u,v)=Funkce(R*sin(v*polomer/R),u,0,vyska,v,-pi,pi)              |
|    |        | f3(u,v)=Funkce(u,u,0,vyska,v,-pi,pi)                               |
|    |        | Funkce skryjeme.                                                   |

Předchozí parametrizované rovnice představují posunuté cylindrické souřadnice, kdy osou válce není osa z, ale osa probíhající středy podstav pomocného válce. Úhlová souřadnice je nastavena tak, aby v každém okamžiku délka zobrazovaného oblouku rozvíjejícího se pomocného válce byla rovna délce obvodu podstavy zadaného válce.

#### Rotace pláště pomocného válce kolem osy y

Budeme rotovat plášť pomocného válce kolem osy y, která je zároveň tečnou k podstavě v bodě A. Využijeme známé transformační vztahy pro rotaci kolem osy y o úhel p\*pi/2.

|    |        | Do vstupu postupně zadáme                        |
|----|--------|--------------------------------------------------|
|    |        | g1(u,v)=f1(u,v)*cos(p*pi/2)+f3(u,v)*sin(p*pi/2)  |
| 8. | Vstup: | g2(u,v)=f2(u,v)                                  |
|    |        | g3(u,v)=-f1(u,v)*sin(p*pi/2)+f3(u,v)*cos(p*pi/2) |
|    |        | Funkce skryjeme.                                 |

#### Plášť pomocného válce

|    |        | Plast=Plocha(g1(u,v),g2(u,v),g3(u,v),u,0,vyska,v,-pi,pi)                                |
|----|--------|-----------------------------------------------------------------------------------------|
| 9. | Vstup: | Ve vlastnostech plochy nastavíme <i>Tloušť ku čáry</i> na 0, <i>Barvu</i> na purpurová, |
|    |        | Neprůhlednost na 75 a zrušíme zobrazení popisu.                                         |

Zkuste hýbat s posuvníkem p.

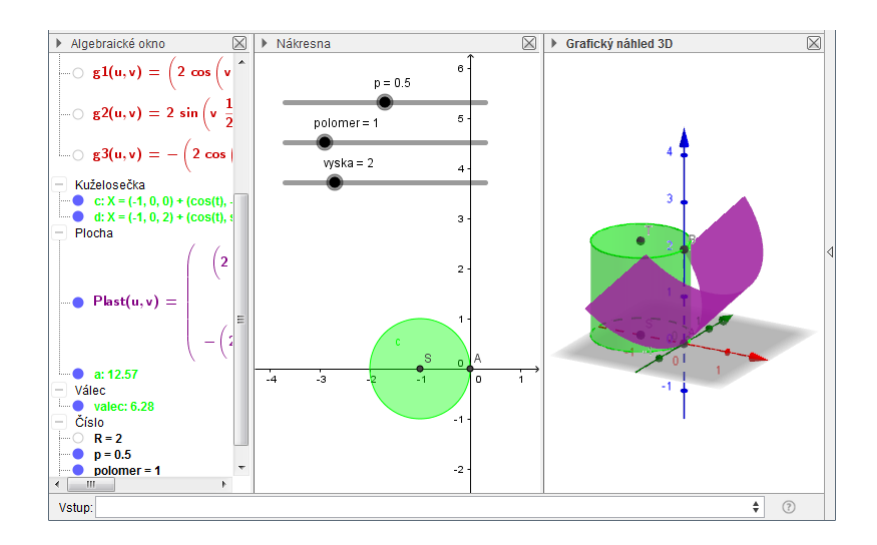

Pro větší přehlednost přidáme k plášti okraj pomocí parametrizace pláště, ve které nastavíme jeden parametr na krajní hodnotu.

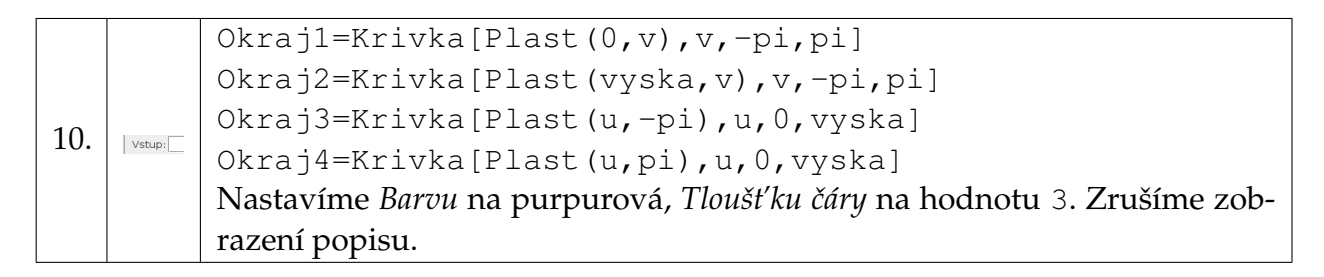

## Krajní poloha pláště pro p=1 - plně rozvinutá síť

Nakonec přidáme část (obdélník o rozměrech vyska a 2\*pi\*polomer), která bude odpovídat krajní poloze parametru p=1, kdy parametrizovaná plocha není definovaná, protože ve vyjádření R dělíme výrazem (1-p), který je v krajní poloze roven nule.

|     |        | SitCast0=Mnohouhelnik[A+(0,polomer*pi,0),        |
|-----|--------|--------------------------------------------------|
| 11. | Vstup: | A+(vyska,polomer*pi,0), A+(vyska,-polomer*pi,0), |
|     |        | A+(0,-polomer*pi,0))                             |

Ve vlastnostech SitCast0 změníme *Tloušťku čáry* na 3, změníme *Barvu* na purpurovou, nastavíme *Neprůhlednost* na 75 a zrušíme zobrazení popisu. Tento obdélník budeme chtít zobrazit jen v případě, kdy p=1. Proto do *Podmínek zobrazení objektu* v záložce *Pro pokročilé* napíšeme podmínku p==1. To samé napíšeme do podmínek zobrazení úseček f, g, h, i, které tvoří okraj obdélníku SitCast0.

## Podstavy v síti

Výsledná síť se skládá z několika částí. Bude obsahovat dvě podstavy a rozevírající se plášť. První podstava bude splývat se spodní podstavou zadaného válce. Druhá podstava vzniká z horní podstavy válce složením rotace kolem tečny k horní podstavě v bodě B a rotace kolem tečny k spodní podstavě v bodě A, v obou případech rotujeme o úhel p\*pi/2.

| 12. | Vstup: | Spodní podstava                                                                                       |
|-----|--------|----------------------------------------------------------------------------------------------------|
|     |        | SitCast1=Kruznice(S,polomer,Vektor((0,0,1)))                                                          |
|     |        | Barva: purpurová, Neprůhlednost: 75, Tloušť ka čáry: 3, zrušíme zobrazení po-                         |
|     |        | pisu.                                                                                                 |
| 13. | Vstup: | Střed horní podstavy                                                                                  |
|     |        | <pre>pomStred=Rotace(Rotace(T,p*pi/2,B,Vektor((0,1,0))),</pre>                                        |
|     |        | p*pi/2,A,Vektor((0,1,0)))                                                                             |
|     |        | Objekt skryjeme.                                                                                      |
| 14. | Vstup: | Kolmý směr na horní podstavu                                                                          |
|     |        | <pre>pomVektor=Rotace(Vektor((0,0,1)),p*pi,OsaY)</pre>                                                |
|     |        | Objekt skryjeme.                                                                                      |
| 15. | Vstup: | Horní podstava                                                                                        |
|     |        | SitCast2=Kruznice(pomStred,polomer,pomVektor)                                                         |
|     |        | <i>Barva</i> : purpurová, <i>Neprůhlednost</i> : 75, <i>Tloušť ka čáry</i> : 3, zrušíme zobrazení po- |
|     |        | pisu.                                                                                                 |

Chceme-li sestrojit kružnici v trojrozměrném prostoru v obecné rovině, potřebujeme kromě znalosti středu a poloměru takové kružnice také znát kolmý směr na tuto rovinu.

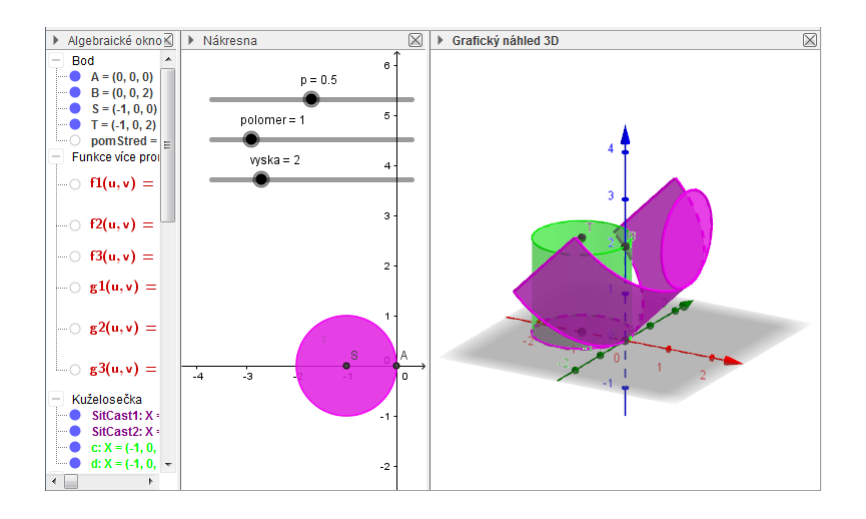